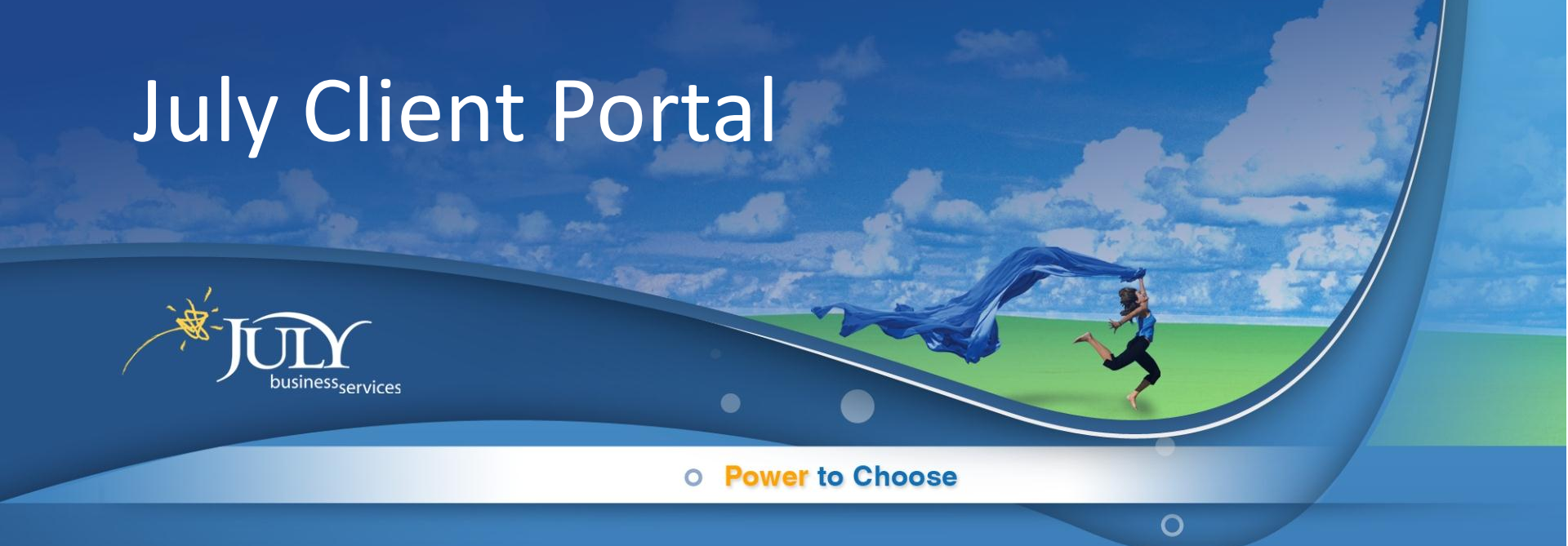

#### Instructions for Logging in and Downloading Fee Disclosure Report

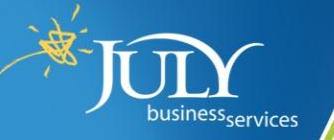

## Steps to Login to Client Portal

- 1. Go to <u>https://clientportal.julyservices.com</u>
- 2. Enter User Name and Password
- 3. Choose Plan (you may not need to do this if you only have one plan with July)
- 4. Select "Fees and Agreements" under "Plan Files"
- 5. Click on the Fee Disclosure Report to Open.

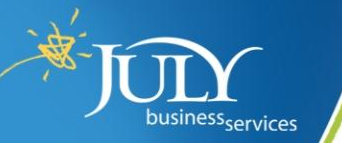

#### 1. Go to https://clientportal.julyservices.com

Welcome to Our Client Portal Click to retrieve User ID and Password.

| User Name | Liear Id |                   |  |
|-----------|----------|-------------------|--|
| Password  | Password | JULY              |  |
|           | Login    | business services |  |

FOR ASSISTANCE Contact our Client Services Team Monday - Friday, 8:15am to 5:15pm Central Time.

Phone: 888.333.5859

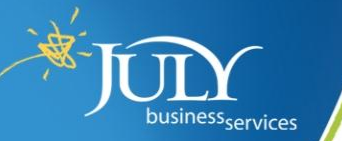

### 2. Enter User Name and Password

Enter your User Name and Password to Login.

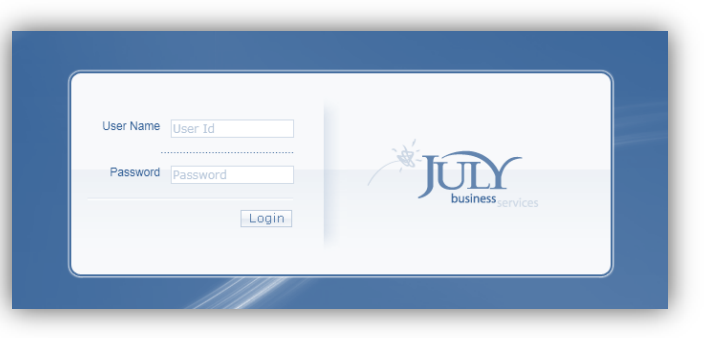

• Click "Retrieve User ID and Password" if you have forgotten.

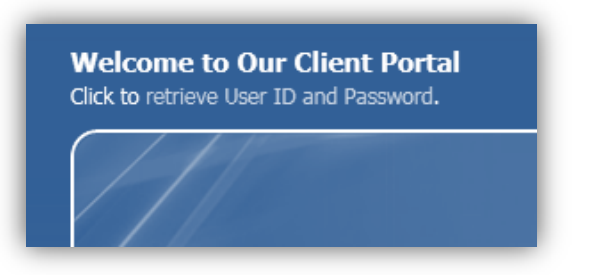

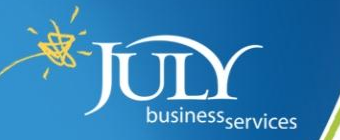

.

# 3. Select Your Plan

| business <sub>services</sub> |                                                         |                                                      | Wednesday, May 02, 2012<br>John Humphrey<br>Test Co 401(k) Plan |            |                      |
|------------------------------|---------------------------------------------------------|------------------------------------------------------|-----------------------------------------------------------------|------------|----------------------|
| Home                         | Plan Access                                             | Account Access                                       | My Service Team                                                 | Logout     |                      |
| Select Plan                  |                                                         |                                                      |                                                                 | (@\Search  | 0                    |
| Plan Name                    |                                                         |                                                      | Company Name                                                    |            | Plan Type            |
| TBA Test Plan - 001          |                                                         |                                                      | The Benefit Advant                                              | tage, Inc. | 401(k) - Traditional |
| TBA Test Plan - 002          |                                                         |                                                      | The Benefit Advant                                              | tage, Inc. | 401(k) - Traditional |
| Test Plan                    |                                                         |                                                      | Test Company                                                    |            | 401(k) - Traditional |
|                              | SELECT YOU<br>NOTE: You r<br>screen if you<br>one plan. | JR PLAN HERE<br>may not see this<br>only have access | to                                                              |            |                      |
| A all # A<br>Page 1 of 1     | BCDEF                                                   | G H I J K L M                                        | 1 N O P Q R                                                     | STUV       | W X Y Z F            |
|                              | Convright                                               | © 2010 by July Business Ser                          | vices 5.1.0.0                                                   |            | Privacy Statem       |

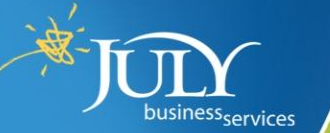

### 4. Select Fees and Agreements

| business <sub>services</sub>                                       |                                                                                               |                             |                | Wednesday, May 02, 2012<br>John Humphrey<br>July Business Services 401(k) Pl                         |                                       |           |  |  |
|--------------------------------------------------------------------|-----------------------------------------------------------------------------------------------|-----------------------------|----------------|----------------------------------------------------------------------------------------------------|---------------------------------------|-----------|--|--|
| Home                                                               | Plan                                                                                          | Access                      | Account Access | My Service Team                                                                                      | File Library                          | Logout    |  |  |
| Plan List > Plan H                                                 | lome                                                                                          |                             |                |                                                                                                    |                                       |           |  |  |
| 🗿 Plan High                                                        | lights                                                                                        |                             |                |                                                                                                    |                                       |           |  |  |
| » Plan Details                                                     |                                                                                               |                             |                | * Company Details                                                                                    |                                       |           |  |  |
| Plan Name:<br>Plan Type:<br>Client Since:<br>Product:<br>Plan EIN: | July Business Services<br>401(k) - Safe Harbor<br>2/1/2002<br>401Kontrol - July<br>90-0265754 | 401(k) Plan                 |                | Company NameJuly BuEntity Type:S-CorpCompany EIN:74-271                                              | isiness Services<br>poration<br>5820  |           |  |  |
| Ocensus D                                                          | ata Requests                                                                                  |                             |                | Plan Files                                                                                           | Se                                    | lect Fees |  |  |
| » Active Periods                                                   |                                                                                               | Plan Setup Files     Agroop |                | d                                                                                                    |                                       |           |  |  |
| Click on a date                                                    | below to view the                                                                             | e details.                  |                | * Plan Notices                                                                                       | A                                     | reements  |  |  |
| Period                                                             | Project Type                                                                                  | Outstanding<br>Items        | Due Date       | » Audit Files                                                                                        |                                       |           |  |  |
| <u>12/31/2011</u>                                                  | Standard                                                                                      | 3                           | 01/31/2012     | * Other Plan Files                                                                                   |                                       |           |  |  |
| 8 View Comple                                                      | eted Periods                                                                                  |                             |                | <ul> <li>Form 5500 / EFA</li> <li>Instructions for obtain</li> <li>Provide 5500 Signer In</li> </ul> | <b>IST2</b><br>ing EFAST2 Signer Crea | dentials  |  |  |

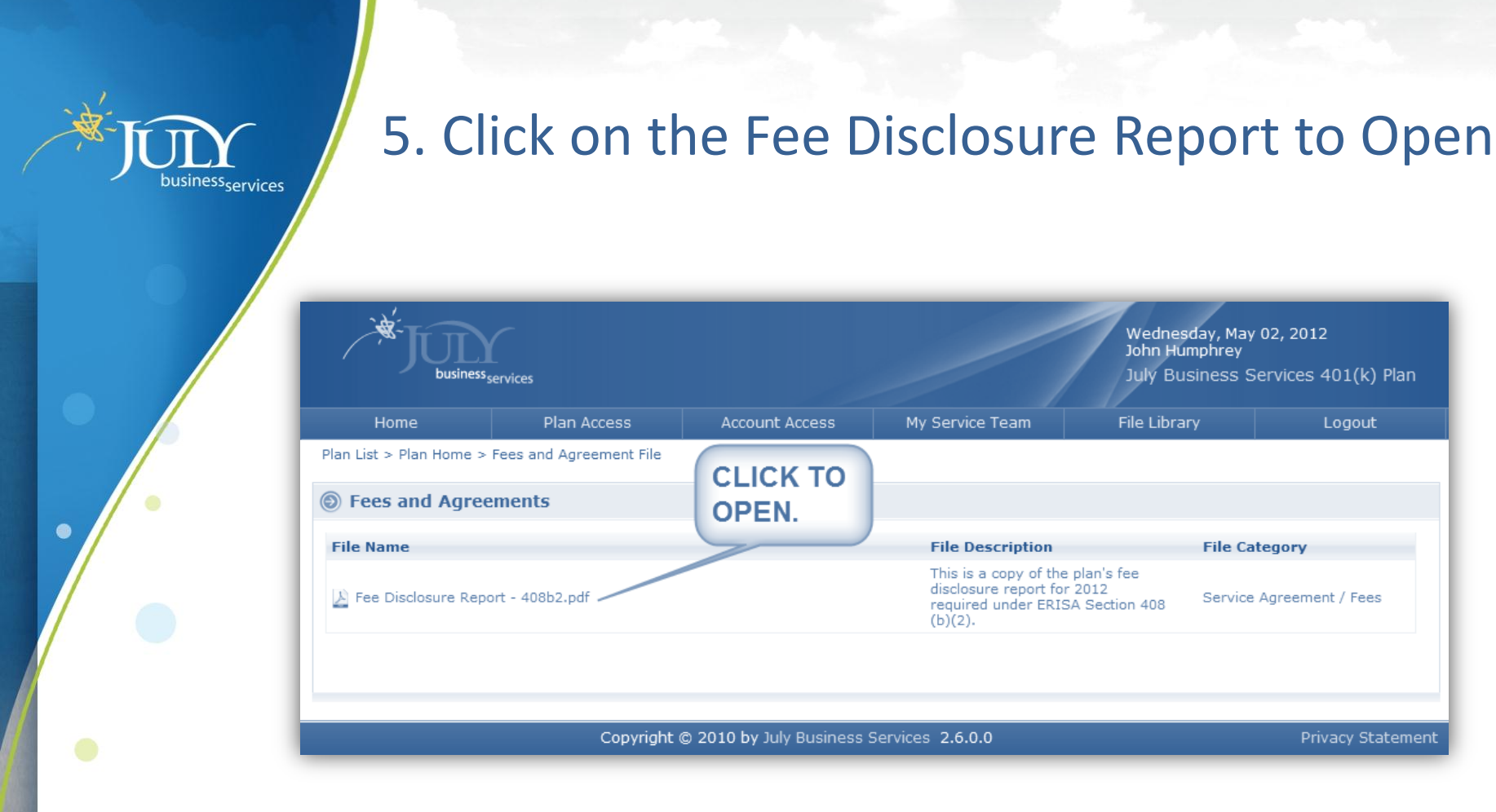

Note: You must have Adobe Reader to Open this file.

Click to download Adobe Reader if you do not have it on your computer..

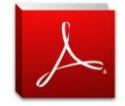